#### 學校如何查詢家長問卷填寫狀況

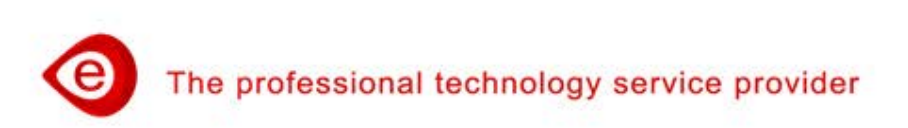

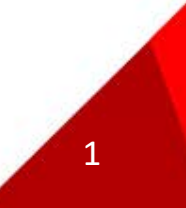

# 學校查詢家長問卷填寫情況(1/5)

 學校登入後,點選功能列:品質保證項目填報,可以看到 家長問卷填報率。

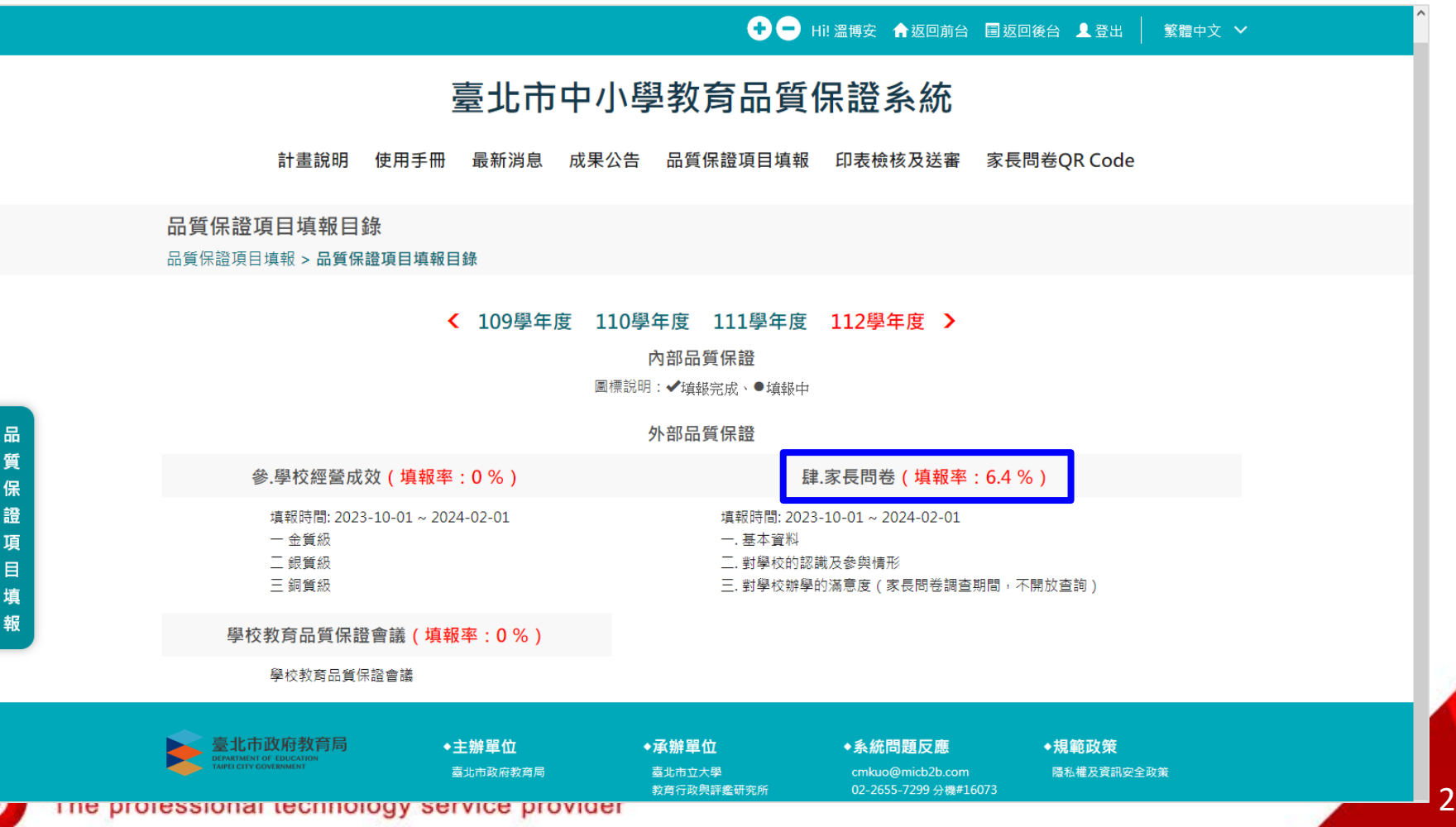

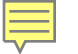

# 學校查詢家長問卷填寫情況(2/5)

 學校登入後,點選:家長問卷/對學校的認識及參與情形, 可以看到平均數。對學校辦學的滿意度(家長問卷調查期 間,不開放查詢)

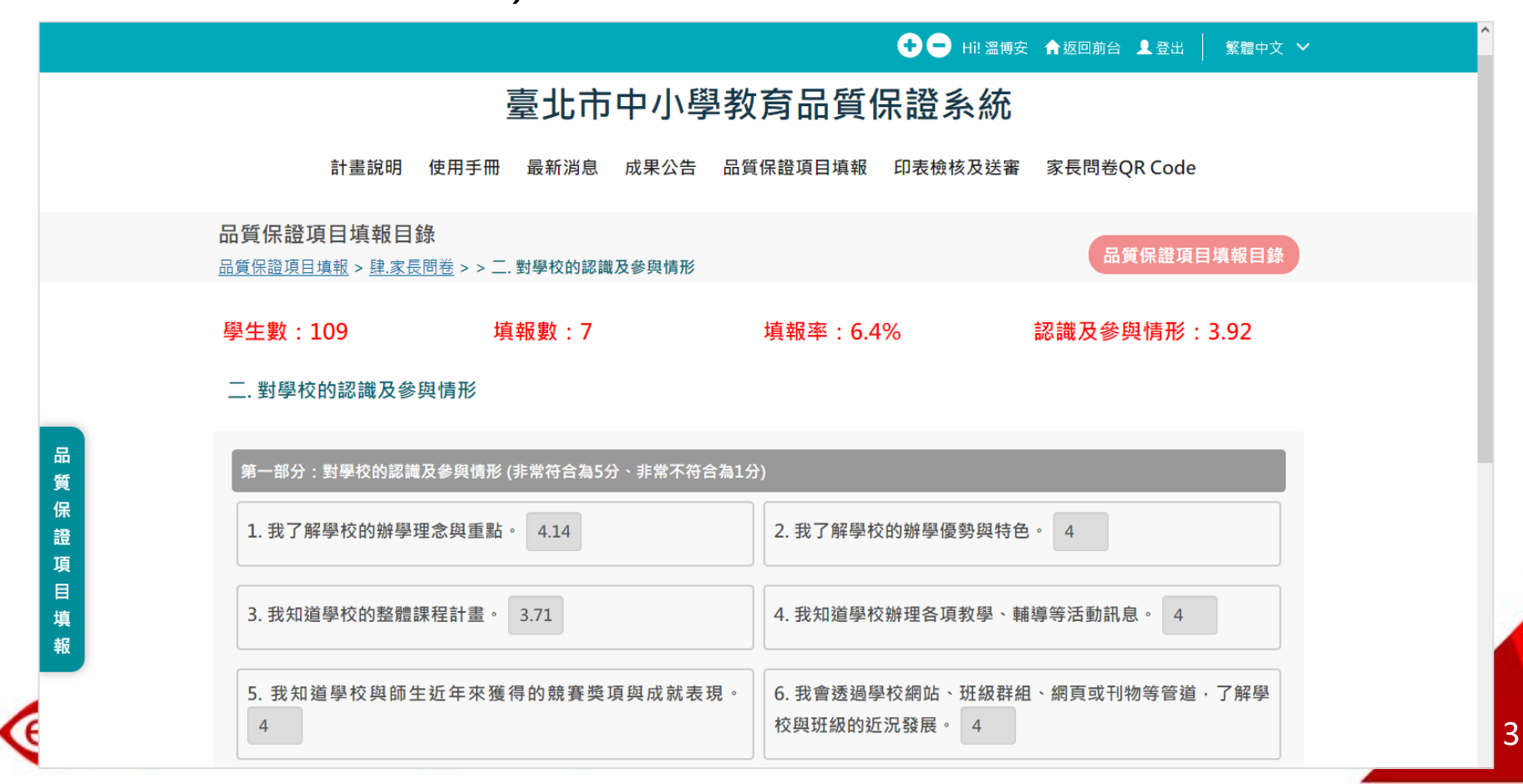

# 學校查詢家長問卷填寫情況(3/5)

- 以學校管理者帳號登入。
  - A2-1. 學校管理者(簡稱校管),第一次登入請點選「我要登入」/選「校管/系統帳號登入」, 系統預設之帳密如下:

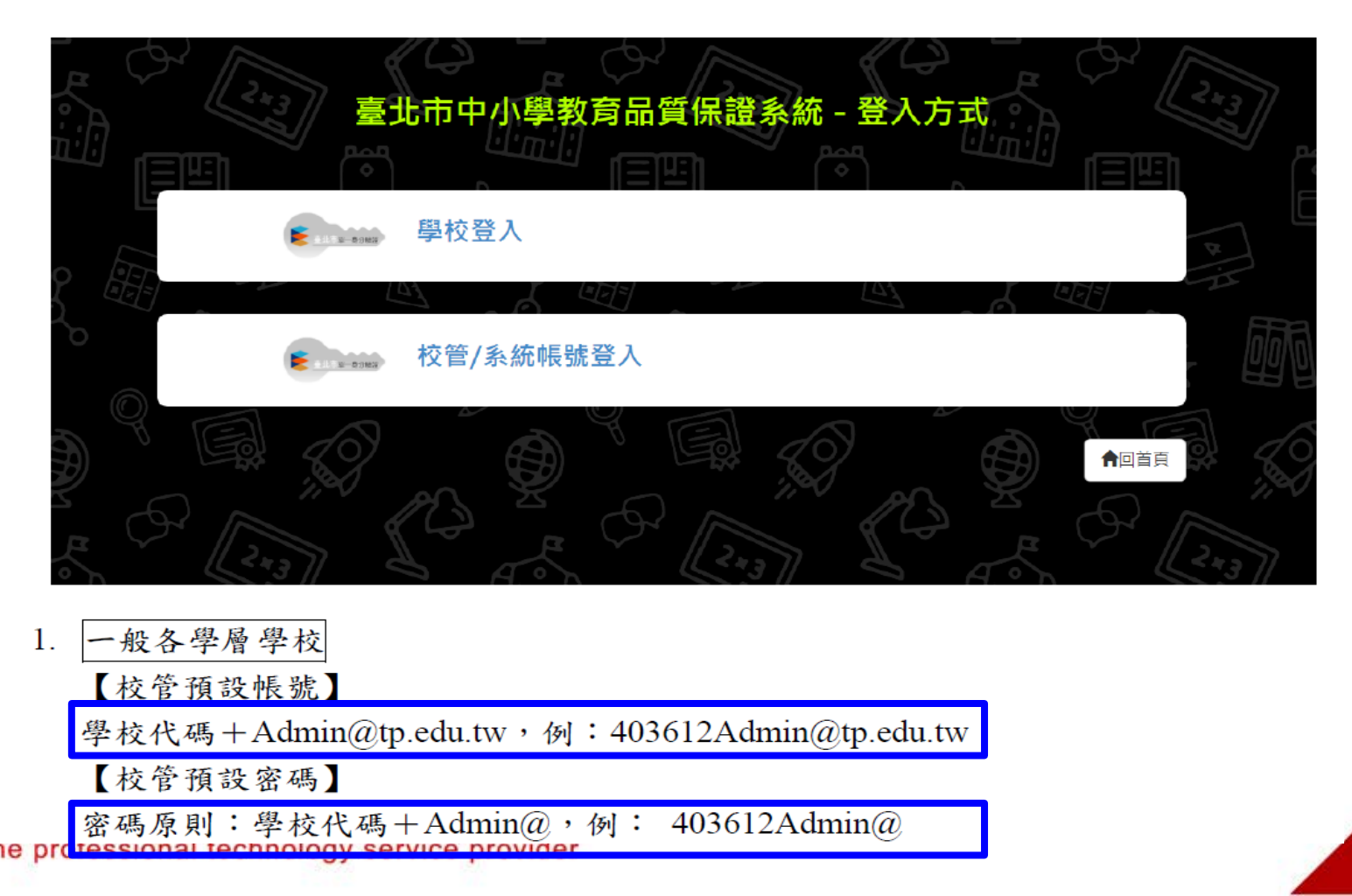

### 學校查詢家長問卷填寫情況(4/5)

「學校管理者」登入後,點選功能列:家長問卷填報情況, 可以看到各年級填報率、對學校的認識及參與情形平均數。

|                      |                                |               |    |         |        |        | Hi! 南湖國民國小編                                                                                                    | 學校校管 👤 登出 🏫 返回 | 〕前臺 |  |  |  |  |
|----------------------|--------------------------------|---------------|----|---------|--------|--------|----------------------------------------------------------------------------------------------------|----------------|-----|--|--|--|--|
| 臺北市中小學教育品質保證系統       |                                |               |    |         |        |        |                                                                                                    |                |     |  |  |  |  |
| 實施學校權限管理家長問卷填寫情況基本資訊 |                                |               |    |         |        |        |                                                                                                    |                |     |  |  |  |  |
|                      |                                |               |    |         |        |        | and the second                                                                                                    | 111            |     |  |  |  |  |
|                      | 家長問卷填報                         | 青況            |    | 1       |        | -      | and the second second se |                |     |  |  |  |  |
|                      |                                |               |    |         | 臺北市國   | 南湖國民國  | 团小                                                                                                    |                |     |  |  |  |  |
|                      | 學生數:109                        | 填報數: <b>7</b> | 填  | 報率:6.49 | %      | 統計時間   |                                                                                                    |                |     |  |  |  |  |
|                      | 學校認識及參與情形平均數:3.92              |               |    |         |        |        |                                                                                                    |                |     |  |  |  |  |
|                      |                                |               | 學校 | 辦學的滿意   | 意度平均數, | 家長問卷調  | 查期間,不開放查詢                                                                                                    |                |     |  |  |  |  |
|                      | 學校名稱<br>臺北市國小測試學校<br>臺北市國小測試學校 |               | 年級 | 學生數     | 填報數    | 填報率    | 學校的認識及參與情形平均數                                                                                                    | 學校辦學的滿意度平      | 均數  |  |  |  |  |
|                      |                                |               | 1  | 15      | 1      | 6.67%  | 4.22                                                                                                    |                |     |  |  |  |  |
|                      |                                |               | 2  | 54      | 6      | 11.11% | 3.87                                                                                                    |                |     |  |  |  |  |
|                      | 臺北市國小                          | 測試學校          | 3  | 1       | 0      | 0%     | 0                                                                                                    |                |     |  |  |  |  |
|                      | 臺北市國小                          | 測試學校          | 4  | 30      | 0      | 0%     | 0                                                                                                    |                |     |  |  |  |  |
|                      | 臺北市國小                          | 測試學校          | 5  | 8       | 0      | 0%     | 0                                                                                                    |                |     |  |  |  |  |
|                      | 臺北市國小                          | 測試學校          | 6  | 1       | 0      | 0%     | 0                                                                                                    |                |     |  |  |  |  |

● 未填學生清單

○ 全部學生清單

### 學校查詢家長問卷填寫情況(5/5)

「學校管理者」登入後,可匯出學生清單,追蹤進度。

| C:\Users\cathywa             | ng\Downloads\家長問                                                                                                    | 間卷填報情況 (7).zip\  |         |                                           |                  | -                              | _                                         |               |                    |                 |                            |                 |        |            |            |            |       |  |  |
|------------------------------|----------------------------------------------------------------------------------------------------|------------------|---------|-------------------------------------------|------------------|--------------------------------|-------------------------------------------|---------------|--------------------|-----------------|----------------------------|-----------------|--------|------------|------------|------------|-------|--|--|
| 檔案(F) 編輯(E) 檢                | 視(V) 我的最愛(A)                                                                                                    | 工具(T) 說明(H)      |         |                                           |                  |                                |                                           |               | _                  |                 |                            |                 |        |            |            |            |       |  |  |
|                              | <ul> <li>➡</li> <li>↓</li> <li>↓</li></ul> | <b>日</b><br>注 資訊 |         |                                           |                  |                                |                                           |               |                    |                 |                            |                 |        |            |            |            |       |  |  |
| 🏂 📧 C:\Users\cat             | hywang\Downloads\!                                                                                                    | 家長問卷填報情況 .zip\   |         |                                           |                  |                                |                                           | ```           | 7                  |                 |                            |                 |        |            |            |            |       |  |  |
| 名稱                           |                                                                                                    |                  |         |                                           |                  |                                |                                           |               |                    |                 |                            |                 |        | _          | _          |            |       |  |  |
| ☑ 1年級.xlsx                   | ଅ ୨⁺ଙ୍⊑ã ÷<br>                                                                                                    |                  |         |                                           | 2年級.xlsx - Excel |                                |                                           |               |                    |                 |                            |                 |        |            |            |            |       |  |  |
| 1 2年級.xlsx                   | 檔案 常用 插入 版面配置 公式 資料 校閱                                                                                                    |                  |         |                                           |                  | 團 檢視 PDF-XChange 小組 ♀ 告訴我您想要執行 |                                           |               |                    |                 |                            | 執行的動作 Cathy War |        |            |            |            | g 王碧如 |  |  |
| ■3年級.xlsx                    | 🚔 🔏 🚎                                                                                                    |                  | - A* A* | = =                                       | æ                | 1日 日本 162                      | 51 B                                      | 南田終式          | -                  |                 |                            |                 | 鄙 插入 ▼ | Σ-         | A          | 0          |       |  |  |
| Q = 4年級.xisx<br>N = 5年級 visx |                                                                                                    |                  | AA      |                                           | 07 .             |                                |                                           | ±2/1019.4V    |                    |                 |                            |                 | 診刪除 ▼  | <b>↓</b> - | Zľ         |            |       |  |  |
| ■ 6年級.xlsx                   | <sup></sup> → B                                                                                                    | I U - 🗄 - 🖄 - 🗛  | • 中ž •  | = = =                                     | € →              | ➡ 跨欄置□                         | <b>₽</b> •                                | \$ - % '      | 00. 0.→<br>0.← 00. | 設定作式161<br>的條件▼ | 6式16点<br>表格▼               | 個仔俗<br>様式▼      | 🗒 格式 - | 198        | ·序兴師選<br>▼ | 尋找與<br>選取▼ |       |  |  |
|                              | 剪貼簿 га                                                                                                    | 字型               | G.      |                                           | 對齊方式             | ť                              | E.                                        | 數值            | E.                 | 1               | 儀式                         |                 | 儲存格    |            | 編輯         |            | ~     |  |  |
|                              | A                                                                                                    |                  |         | В                                         |                  |                                |                                           | С             |                    |                 |                            | D               |        |            |            | Е          | 1 🔺   |  |  |
|                              | 1                                                                                                    |                  | 學號      |                                           |                  | 學生                             |                                           |               |                    | 填報否             |                            |                 |        |            |            |            |       |  |  |
|                              | 2     201     1       3     201     2       4     201     3       5     201     4                                                                                                    |                  |         | 1                                         |                  |                                |                                           | 吳子金           |                    |                 |                            |                 | 未填     |            |            |            |       |  |  |
|                              |                                                                                                    |                  |         | 2 3 4 5 5 5 5 5 5 5 5 5 5 5 5 5 5 5 5 5 5 |                  |                                | 劉子仁     オ       吳三寶     オ       李子信     オ |               |                    |                 | 未填                         |                 |        |            |            |            |       |  |  |
|                              |                                                                                                    |                  |         |                                           |                  |                                |                                           |               |                    |                 | 禾項                         |                 |        |            |            |            |       |  |  |
|                              |                                                                                                    |                  |         |                                           |                  |                                |                                           |               |                    |                 |                            |                 |        |            |            |            |       |  |  |
|                              | 7 201                                                                                                    |                  | 6       |                                           |                  |                                | 「大小」                                      | ,<br>•        |                    |                 |                            |                 |        |            |            |            |       |  |  |
|                              | 8 201                                                                                                    |                  | 7       |                                           |                  |                                | 林子傳                                       | i             |                    |                 | 未埴                         |                 |        |            |            |            |       |  |  |
| <                            | 9 201                                                                                                    |                  | 8       |                                           |                  |                                | 李小霖                                       | ł             |                    |                 | 未填                         |                 |        |            |            |            |       |  |  |
| 已選取1/6個物件                    | 10 201                                                                                                    |                  | 9       |                                           |                  |                                | 李小廷                                       |               |                    |                 | 未填                         |                 |        |            |            |            |       |  |  |
|                              | 11 201                                                                                                    |                  | 10      |                                           |                  |                                | 林小楷                                       | i             |                    |                 | 未填                         |                 |        |            |            |            |       |  |  |
|                              | 12 201                                                                                                    |                  | 11      |                                           |                  |                                | 洪小瀬                                       | 1             |                    |                 | 未填                         |                 |        |            |            |            |       |  |  |
|                              | 13 201                                                                                                    |                  |         | 12                                        |                  |                                |                                           | 楊子雄           |                    |                 |                            | 未填              |        |            |            |            |       |  |  |
|                              | 14 201                                                                                                    |                  | 13      |                                           |                  |                                | <b>柯大</b> 刃                               |               |                    |                 | 未填                         |                 |        |            |            |            |       |  |  |
|                              | 15 201                                                                                                    |                  | 14      |                                           |                  |                                | 計入感                                       | ;<br>t        |                    |                 | 木項                         |                 |        |            |            |            |       |  |  |
|                              | 17 201                                                                                                    |                  | 15      |                                           |                  |                                | 限八兆                                       | <u>1</u><br>( |                    |                 | 不惧                         |                 |        |            |            |            |       |  |  |
|                              | 18                                                                                                    |                  | 10      |                                           |                  |                                | кж/ ()1)                                  |               |                    |                 | -∕\ <b>&gt;</b> * <u>H</u> |                 |        |            |            |            |       |  |  |
|                              | 19                                                                                                    |                  |         |                                           |                  |                                |                                           |               |                    |                 |                            |                 |        |            |            |            |       |  |  |
|                              | 20                                                                                                    |                  |         |                                           |                  |                                |                                           |               |                    |                 |                            |                 |        |            |            |            |       |  |  |
|                              | 21                                                                                                    |                  |         |                                           |                  |                                |                                           |               |                    |                 |                            |                 |        |            |            |            |       |  |  |
|                              | 22                                                                                                    |                  |         |                                           |                  |                                |                                           |               |                    |                 |                            |                 |        |            |            |            |       |  |  |
|                              | < > 2                                                                                                    |                  |         |                                           |                  |                                |                                           |               |                    |                 |                            |                 |        |            | •          |            |       |  |  |
|                              | 就緒                                                                                                    |                  |         |                                           |                  |                                |                                           |               |                    |                 |                            | E               |        | II         | -          | +          | 100%  |  |  |